# **SD** Piano Option Information

## What's in This Document

| • | Disk Contents1          |
|---|-------------------------|
| • | Sympathetic Vibrations2 |

- Changes in This Revision ......2

## **Disk Contents**

Your SD Piano option kit comes with four floppy disks, from which you'll install operating system software, base ROM object files (for the standard factory programs), and SD Piano ROM object files. Depending on the other ROM options you have (if any), you may also need to install other ROM object files—one for each option that you have.

All of these object files are included with this kit, for your convenience. There are also two files that contain customized programs and demo songs using the SD Piano. If you like, you can load these files into RAM, using Disk mode (the other files are to be installed in ROM using the boot loader, as described in the installation instructions that came with your SD Piano option kit).

The following table lists the four disks that come with the SD Piano option, and describes the contents of each disk.

| Disk Name               | Files        | Descriptions                                                                                                    |
|-------------------------|--------------|----------------------------------------------------------------------------------------------------|
| Operating System Disk1  | K26V301A.KOS | Version 3 operating system, part A; install this file in ROM                                                                    |
| Operating System Disk 2 | K26V301B.KOS | Version 3 operating system, part B; install this file in ROM                                                                    |
| Factory Objects Disk    | OBJKB300.K26 | Program and setup information for the standard factory programs (IDs 1–199); install this file in ROM                           |
|                         | OBJKL101.K26 | Program and setup information for Live-mode programs; install this file in ROM if you have the sampling feature                 |
|                         | OBJKO101.K26 | Program and setup information for the Orchestral ROM option; install this file in ROM if you have the Orchestral ROM option     |
| Accessory Disk          | OBJKC101.K26 | Program and setup information for the Contemporary ROM option; install this file in ROM if you have the Contemporary ROM option |
|                         | OBJSD101.K26 | Program and setup information for the SD Piano ROM option; install this file in ROM                                             |
|                         | PNODEMOS.K26 | Demo songs using SD Piano programs; load this file into RAM if desired                                                          |
|                         | SDFARM.K26   | Custom programs using SD Piano sounds; load this file into RAM if desired.                                                      |

Sympathetic Vibrations

## Sympathetic Vibrations

When you play a chord on an acoustic piano and hold down the keys while the notes decay, the dampers on the corresponding strings remain up, and you hear a particular set of harmonics that evolve from the undamped strings. You don't hear any significant harmonics from the other strings.

If you play the same chord and hold it with the sustain pedal, you'll hear a much different, richer set of harmonics as the notes decay. That's because *all* the strings are undamped, and each string gradually begins to vibrate at its resonant frequency, in response to the vibrations of the strings struck by the hammers.

This phenomenon is called sympathetic vibration, and is an important component of the sound of an acoustic piano. The most noticeable of these sympathetic vibrations come from the strings whose fundamental pitches match the harmonics of the strings that were struck by the hammers.

To create a more realistic acoustic piano sound for the SD Piano option, Kurzweil sound engineers have developed special effects settings that imitate sympathetic vibrations. When you're playing one of the SD Piano programs with ID 700–713, and you're not using the sustain pedal, the K2600's audio signal passes through FXBus 1, then to the AuxBus, which applies a typical room or hall reverb.

When you use the sustain pedal, the signal passes FXBus 1 *and* FXBus 2 before going to the AuxBus. FXBus 2 applies a chain of reverbs programmed to resemble an acoustic piano's sympathetic vibrations.

You can use the Data slider (or any physical controller sending MIDI 6) to adjust the level the sympathetic vibration effect.

## **Modifying SD Piano Programs**

If you want to change the room ambiance on an SD Piano program without losing the sympathetic vibration effect, use the Studio Editor to assign a different effect on the AuxBus of the studio used by that program. If you want to remove the sympathetic vibrations, remove the effect from FXBus 2.

## **Changes in This Revision**

This is Revision B, which includes two changes relative to the previous revision (Revision A).

- Page 1 In the table listing the contents of the disks that come with the SD Piano option, the name of the file containing SD Piano program and setup information is now **OBJSD101.K26**, reflecting an update to the contents of the file. The previous name of this file was **OBJSD100.K26**.
- Page 1 The description of the file **OBJSD101.K26** now instructs you to install the file *in ROM*. In the previous revision, it instructed you merely to install the file.

Controller Assignments for SD Piano Programs

## **Controller Assignments** for SD Piano Programs

The tables in this section list the controller assignments for the SD Piano factory programs. The table titles show program IDs and names.

## 700 New Classical 1

| MIDI 6  | Disables sympathetic vibrations |
|---------|---------------------------------|
| MIDI 25 | Adds distance                   |
| MIDI 67 | Soft pedal                      |

The most realistic sound for classical pieces

#### 701 New Classical 2

| MIDI 6  | Disables sympathetic vibrations |  |
|---------|---------------------------------|--|
| MIDI 25 | Adds distance                   |  |
| MIDI 67 | Soft pedal                      |  |
|         |                                 |  |

For "big" classical playing

## 702 Classical Grand3

| MIDI 25 | Wetter     |
|---------|------------|
| MIDI 67 | Soft pedal |

## 703 DynGrand ClosMic

| MIDI 25 | Wetter     |  |
|---------|------------|--|
| MIDI 67 | Soft pedal |  |
|         |            |  |

Close-mic dynamic grand; exaggerated filter on softest strikes, for extended dynamic range

### 704 Jazz Grand

| MIDI 6  | Disables sympathetic vibrations |
|---------|---------------------------------|
| MIDI 25 | Bigger hall                     |
| MIDI 67 | Soft pedal                      |

Sounds nice in a jazz combo setting

## 705 Bright Grand

| MIDI 6  | Disables sympathetic vibrations |
|---------|---------------------------------|
| MIDI 22 | Treble EQ boost                 |
| MIDI 25 | Adds distance                   |
| MIDI 67 | Soft pedal                      |

Sounds like a relatively brightly-voiced piano

#### 706 Songwriter's Pno

| MIDI 6  | Disables sympathetic vibrations |
|---------|---------------------------------|
| MIDI 25 | Wetter                          |
| MIDI 67 | Soft pedal                      |

Play simple block chords to accompany a pop or rock song

#### 707 Soft Grand

| MIDI 6  | Disables sympathetic vibrations |
|---------|---------------------------------|
| MIDI 25 | Wetter                          |

#### 708 Ballad Grand

| Mod Wheel | Pitch modulation                |
|-----------|---------------------------------|
| MIDI 6    | Disables sympathetic vibrations |
| MIDI 25   | Adds chorusing in the reverb    |

For long sustaining chords in a rock band setting

## 709 FM & Grand

| Mod Wheel | Tremolo                           |
|-----------|-----------------------------------|
| MIDI 6    | Disables synth layer              |
| MIDI 22   | Timbre Control                    |
| MIDI 23   | Octave in bass                    |
| MIDI 24   | Fades frequency-modulation layers |
| MIDI 25   | Wetter                            |
| MIDI 26   | Chorus wet                        |
| MIDI 27   | Chorus feedback                   |

## 710 Hardhammer Piano

| MIDI 6  | More highs |
|---------|------------|
| MIDI 25 | Wetter     |

### 711 Stage Grand St

| MIDI 6  | Disables sympathetic vibrations |
|---------|---------------------------------|
| MIDI 25 | Wetter                          |
| MIDI 67 | Soft pedal                      |

Compressor in studio 749 controls dynamics in live settings

### 712 Jazz Grand Mono

| MIDI 6  | Disables sympathetic vibrations |
|---------|---------------------------------|
| MIDI 25 | Reverb time                     |

For use with a mono PA system

#### **SD** Piano Option Information

Controller Assignments for SD Piano Programs

#### 713 Rock Grand Mono

| MIDI 6  | Disables sympathetic vibrations |
|---------|---------------------------------|
| MIDI 25 | Reverb time                     |
|         |                                 |

For use with a mono PA system

#### 714 GrPno & Strings

| Mod Wheel | Lowpass filter on strings       |
|-----------|---------------------------------|
| MIDI 6    | Strings forward                 |
| MIDI 25   | Piano delays                    |
| MIDI 26   | Feedback control (tails longer) |

#### 715 GrPno & Pad

| Mod Wheel | Fades pad               |
|-----------|-------------------------|
| MIDI 6    | Envelope control on pad |
| MIDI 25   | Wetter                  |

#### 716 Grand & Rich Pad

MIDI 26

Feedback control (tails longer)

Velocity controls each note's effects send; accents sound nice sustained

#### 717 Dyn Pno&Pad

| MIDI 22 | Disables String 1               |
|---------|---------------------------------|
| MIDI 26 | Feedback control (tails longer) |
| MIDI 29 | Enables String 2                |

Velocity controls each note's send to the feedback flangers

#### 718 In Canyon w/Str

| MIDI 6  | Fades String layer    |
|---------|-----------------------|
| MIDI 25 | Flange wet            |
| MIDI 26 | Increases reverb time |

#### 719 Mello w/Voxpad

| Mod Wheel | Pitch modulation      |
|-----------|-----------------------|
| MIDI 6    | Fades string layer    |
| MIDI 25   | Flange wet            |
| MIDI 26   | Increases reverb time |

### 720 String Chaser

| Mod Wheel | Pitch modulation      |
|-----------|-----------------------|
| MIDI 6    | Filter                |
| MIDI 25   | Adds distance         |
| MIDI 26   | Decreases reverb time |

#### 721 Bowed Piano

| MIDI 6  | Fades to bowed layer only |
|---------|---------------------------|
| MIDI 25 | Controls send to flanger  |

#### 722 GPno & Puff

| MIDI 25                | Wetter     |
|------------------------|------------|
| MIDI 67                | Soft pedal |
| For percussive playing |            |

## 723 SynGrand & EPno

| Mod Wheel | Manual wah-wah |
|-----------|----------------|
| MIDI 25   | Wetter         |

#### 724 Twang Grand

| Mod Wheel | Detune        |
|-----------|---------------|
| MIDI 6    | Layer balance |

#### 725 AlternativePiano

| Mod Wheel | Pitch modulation |
|-----------|------------------|
| MIDI 6    | Timbre control   |

## 726 Affected Grand

Mod Wheel | Filter modulation

### 727 Robot Grand

MIDI 6 Disables the per-note sample & hold

For staccato repetitive playing (with the arpeggiator, for example)

#### 728 Distorted Grand

MIDI 6 Hipass filter, program-wide

#### 729 Way in the Grand

| Mod Wheel      | Pitch modulation on layers     |
|----------------|--------------------------------|
| MIDI 6         | Enables third layer            |
| MIDI 25        | Pitch modulation on the reverb |
| MIDI 26        | Drier                          |
| Play enarcely! |                                |

Play sparsely!